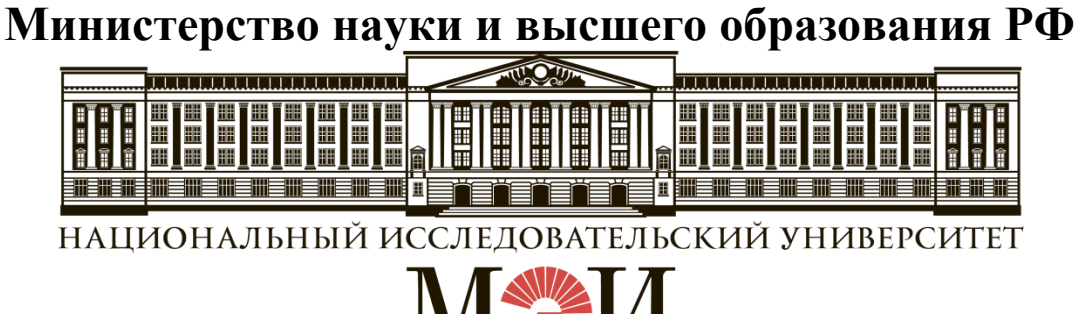

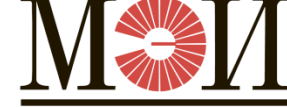

# Кафедра ТЕОРЕТИЧЕСКИХ ОСНОВ ЭЛЕКТРОТЕХНИКИ

# Лабораторная работа № 11 по дисциплине «Теоретические основы электротехники»

# «Исследование линейной электрической цепи несинусоидального периодического тока»

| Студент:               |  |
|------------------------|--|
| Группа:                |  |
| Бригада:               |  |
| Подпись студента:      |  |
| Дата выполнения:       |  |
| Дата защиты:           |  |
| Оценка:                |  |
| Преподаватель:         |  |
| Подпись преподавателя: |  |

#### ТЕОРЕТИЧЕСКАЯ СПРАВКА

# Представление несинусоидального напряжения (тока) в виде суммы напряжений (токов) постоянной составляющей и гармоник

Периодическое несинусоидальное напряжение источника питания, напряжения на элементах или ток в них могут быть представлены в виде суммы составляющих, получаемых на основе разложения в ряд Фурье в виде:

$$u(t) = U_0 + \sum_{k=1}^{\infty} U_{km} \sin\left(k\omega t + \psi_k\right),$$
 (1)

где  $U_0$  – постоянная составляющая, равная среднему за период значению  $U_0 = \frac{1}{T} \int_0^T u(t) dt$ ,

*U*<sub>*km*</sub>, φ<sub>*k*</sub> – амплитуда и начальная фаза *k*-ой гармоники, определяемые формулами Эйлера-Фурье.

График напряжения разнополярных импульсов u(t) в виде меандра показан на рис. 1 (жирной линией).

Это напряжение можно представить в аналитическом виде:

$$u(t) = \begin{cases} U_{\max}, & t \in (0, \frac{T}{2}); \\ -U_{\max}, & t \in (\frac{T}{2}, T). \end{cases}$$

Меандр (рис. 1) относится к частному случаю периодических кривых симметричных относительно оси абсцисс, т.е. u(t)=-u(t+T/2), поэтому раскладываются в ряд, который не содержит постоянной составляющей и четных гармоник. Кроме того, представленная функция u(t) симметрична относительно начала координат, т.е. u(t)=-u(-t). Гармонические составляющие ряда (1) в этом случае определяются синусными составляющими.

Таким образом, разложение в ряд Фурье для меандра выглядит следующим образом:

$$u(t) = U_{1m}\sin\omega t + \frac{1}{3}U_{1m}\sin3\omega t + \frac{1}{5}U_{1m}\sin5\omega t + \frac{1}{7}U_{1m}\sin7\omega t + \dots,$$
(2)

здесь  $U_{1m} = \frac{4}{\pi}U_{max}$  – амплитуда основной гармоники (*k*=1),  $U_{km} = U_{1m}/k$  – амплитуды высших гармоник меандра (*k*=3, 5, 7...).

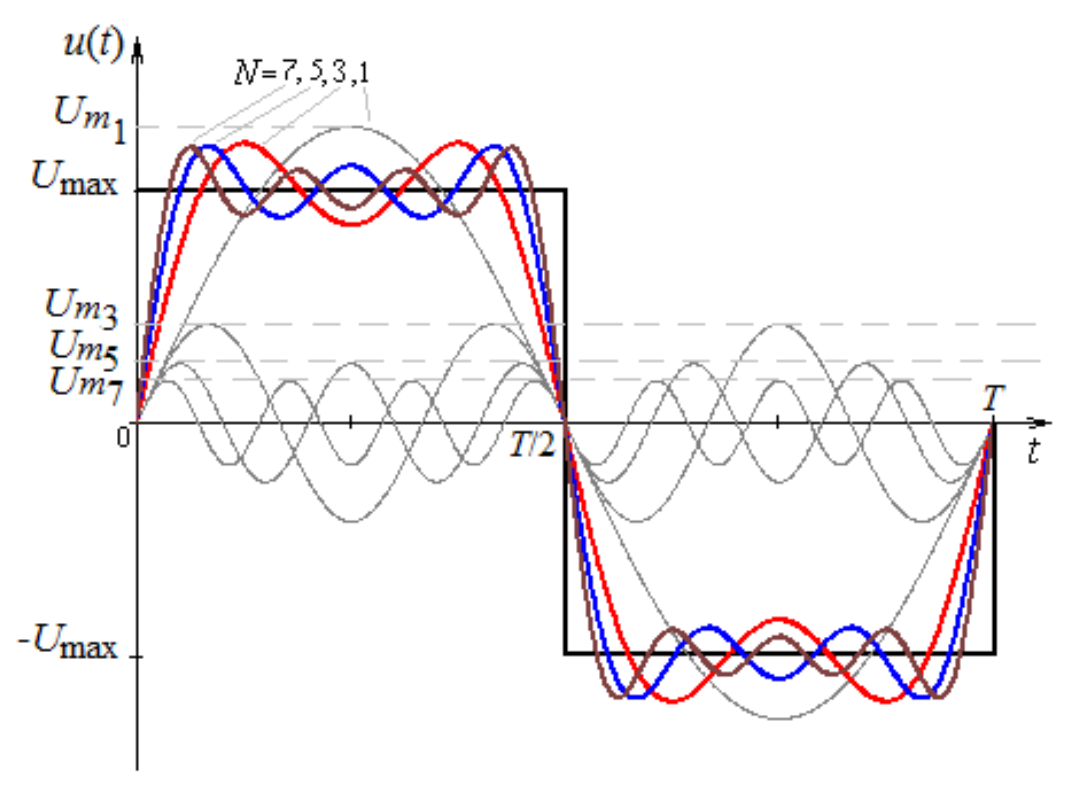

Рис. 1

На рис. 1 помимо графика напряжения меандра u(t) показаны графики гармоник  $u_{(1)}, u_{(3)}, u_{(5)}, u_{(7)}$  и сумма разного числа составляющих разложения в ряд Фурье. В работе для меандра ограничимся тремя гармониками, т.е. примем  $u(t) \approx U_{1m} \sin \omega t + \frac{1}{3}U_{1m} \sin 3\omega t + \frac{1}{5}U_{1m} \sin 5\omega t$ .

Напряжение при однополупериодном выпрямлении u(t) (рис. 2), может быть представлено разложением в ряд Фурье, содержащий постоянную составляющую и косинусные составляющие:

$$u(t) = \frac{2U_m}{\pi} \left( \frac{1}{2} + \frac{\pi}{4} \cos \omega t + \frac{\cos 2\omega t}{1 \cdot 3} - \frac{\cos 4\omega t}{3 \cdot 5} + \dots \right).$$
(3)

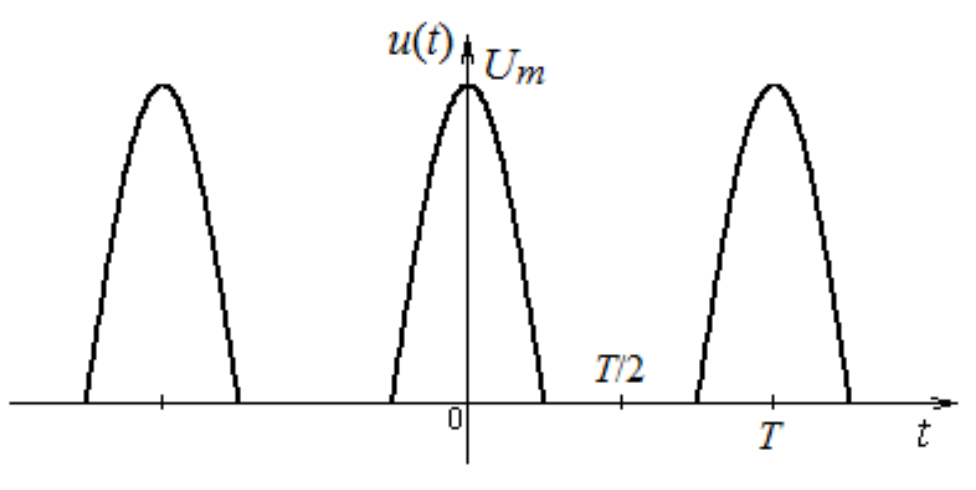

Рис. 2

#### Расчет электрической цепи несинусоидального тока

В основе расчета линейной электрической цепи несинусоидального тока лежит принцип наложения: производится расчет искомых величин на постоянной составляющей и на частотах соответствующих *k*-ых гармоник, при расчете гармонических составляющих применяется комплексный метод. Для *k*-

ой гармоники индуктивные и емкостные сопротивления  $X_L^{(k)} = k\omega L$ ,  $X_C^{(k)} = \frac{1}{k\omega C}$ 

Действующие значения напряжения (тока) вычисляются по найденным постоянной составляющей и действующим значениям отдельных гармоник:

$$U = \sqrt{U_0^2 + \left(\frac{U_{1m}}{\sqrt{2}}\right)^2 + \left(\frac{U_{2m}}{\sqrt{2}}\right)^2 + \cdots}.$$
 (4)

Мгновенные значения несинусоидальных напряжений или токов равны сумме мгновенных значений всех составляющих, найденных при рассмотрении постоянной составляющей и каждой гармоники в отдельности:

 $u(t) = U_0 + U_{1m} \sin(\omega t + \psi_1) + U_{2m} \sin(2\omega t + \psi_2) + \cdots$ 

Активная мощность равна сумме активных мощностей, рассчитанных на постоянной и гармонических составляющих (равенство Парсеваля):

 $P = U_0 I_0 + U_{(1)} I_{(1)} \cos \varphi_{(1)} + U_{(2)} I_{(2)} \cos \varphi_{(2)} + \cdots,$ 

где  $U_{(k)} = \frac{U_{km}}{\sqrt{2}}$ ,  $I_{(k)} = \frac{I_{km}}{\sqrt{2}}$  – действующие значения *k*-ой гармоники напряжения и тока,  $\phi_{(k)} = \psi_{u^{(k)}} - \psi_{i^{(k)}}$  – сдвиг фаз между *k*-ой гармоники напряжения и *k*-ой гармоники тока.

#### Расчет постоянной составляющей, действующих значений напряжений (токов) и активной мощности по дискретным значениям несинусоидальных напряжений (токов)

Основные величины, определяющие режим в электрической цепи, наряду с рассмотрением отдельных гармоник, могут быть вычислены приближенно по дискретным значениям мгновенных величин. Так при рассмотрении периодического напряжения произвольной формы период T разбивается на M равных интервалов (отрезков). В данной работе рекомендуется принять M=16. Точки в начале каждого интервала, определяющие положение узлов, обозначаются n=0, 1, 2, ..., (M-1). В таком случае:

а) постоянная составляющая напряжения (тока), равная среднему значению в (1), находится заменой интеграла конечной суммой:

$$U_0 = \frac{1}{M} \sum_{n=0}^{M-1} u_n , \qquad (5)$$

где  $\sum_{n=0}^{M-1} u_n$  – алгебраическая сумма всех значений напряжения в узлах, n – номер узла. 6) действующее значение напряжения (тока), может быть найдено аналитически в интегральной форме как среднеквадратичное значение за период  $U = \sqrt{\frac{1}{T} \int_{0}^{T} u^{2}(t) dt},$ или приближенно с применением дискретных значений  $U = \sqrt{\frac{1}{M} \sum_{n=0}^{M-1} u_{n}^{2}}$ с учетом масштабного коэффициента:  $U = m_{u} \sqrt{\frac{1}{M} \sum_{n=0}^{M-1} l_{n}^{2}};$ (6)

в) активная мощность *P*, равная среднему значению от мгновенной мощности p(t) за период  $P = \frac{1}{T} \int_{0}^{T} p(t) dt = \frac{1}{T} \int_{0}^{T} u(t) i(t) dt$ , также может быть

определена приближенно через дискретные значения:

$$P = \frac{1}{M} \sum_{n=0}^{M-1} u_n i_n \,. \tag{7}$$

Расчеты по дискретным значениям могут быть реализованы в соответствующих программах (например, SMath Studio, MathCAD и др.), в таком случае дискретные значения на интервале периода *T* представляются в виде таблицы.

# 1. ЦЕЛЬ РАБОТЫ

Целью лабораторной работы является исследование гармонического состава кривых напряжения и тока в линейных электрических цепях с источником несинусоидального напряжения. Экспериментально определяется влияние индуктивной катушки и конденсатора на форму кривой тока в цепи с источником несинусоидального напряжения.

Ключевые слова: несинусоидальный ток, несинусоидальное напряжение; ряд Фурье; меандр; мгновенное, среднее, действующее значения периодического напряжения (тока); мощность; гармоника; метод расчета; измерение; системы приборов; дискретные значения.

# 2. ПОДГОТОВКА К РАБОТЕ И ВОПРОСЫ ДЛЯ ДОПУСКА СТУДЕНТОВ К РАБОТЕ

1. Осуществить разложение заданного напряжения u(t) прямоугольной формы (меандра – рис. 1) в ряд Фурье, ограничиваясь тремя членами ряда,  $U_{\text{max}} = 7$  В.

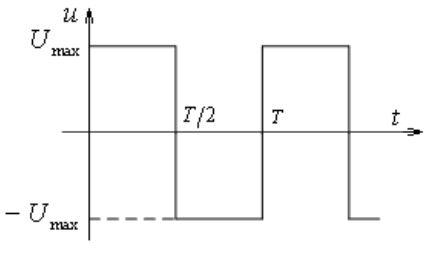

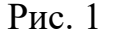

Найти действующее значение напряжения U:

• путем интегрирования заданной функции *u*(*t*);

• используя формулу (4) с учетом трех членов ряда Фурье.

Сравнить результаты расчета.

2. Для схемы на рис. 1П при заданных параметрах *R*, *R*<sub>к</sub>, *L* и *C* (табл. 1):

• найти мгновенные значения тока и напряжения на конденсаторе с учетом разложения входного напряжения (меандра) до трех членов ( $U_{\text{max}}=7$  B);

• рассчитать действующие значения тока и напряжения на конденсаторе;

• построить на одном графике кривые мгновенных значений отдельных гармоник и их сумму (соответственно для тока и напряжения на конденсаторе);

• составить баланс активной мощности.

| Гаолица Г  |               |                    |                            |                |
|------------|---------------|--------------------|----------------------------|----------------|
| № бригады  | <i>R</i> , Ом | $L$ , м $\Gamma$ н | <i>R</i> <sub>к</sub> , Ом | <i>С</i> , мкФ |
| 1, 13, 25  | 10            | 50                 | 50                         | 56             |
| 2, 14, 26  | 10            | 60                 | 60                         | 56             |
| 3, 15, 27  | 10            | 70                 | 70                         | 56             |
| 4, 16, 28  | 10            | 80                 | 80                         | 56             |
| 5, 17, 29  | 10            | 50                 | 50                         | 68             |
| 6, 18, 30  | 10            | 60                 | 60                         | 68             |
| 7, 19, 31  | 10            | 70                 | 70                         | 68             |
| 8, 20, 32  | 10            | 80                 | 80                         | 68             |
| 9, 21, 33  | 10            | 50                 | 50                         | 82             |
| 10, 22, 34 | 10            | 60                 | 60                         | 82             |
| 11, 23, 35 | 10            | 70                 | 70                         | 82             |
| 12, 24, 36 | 10            | 80                 | 80                         | 82             |

Таблица 1

# 3. РАБОЧЕЕ ЗАДАНИЕ

Источником несинусоидального напряжения в форме знакопеременных импульсов является модуль **ФУНКЦИОНАЛЬНЫЙ ГЕНЕРАТОР**. Этот модуль также позволяет получить необходимые синусоидальные напряжения соответствующих разложению в ряд Фурье гармоник.

Пассивные элементы электрической схемы выбирают из блоков МОДУЛЬ РЕАКТИВНЫХ ЭЛЕМЕНТОВ, МОДУЛЬ РЕЗИСТОРОВ и МОДУЛЬ ДОПОЛНИТЕЛЬНЫЙ. Активное сопротивление  $R_{\kappa}$  катушки измеряют мультиметром. Измерения действующих значений входного напряжения U и тока I, активной мощности P и угла сдвига фаз  $\varphi$  выполняют встроенные в модуль ИЗМЕРИТЕЛЬ ФАЗЫ приборы. Для измерения действующего значения напряжения на конденсаторе  $U_C$  и служит мультиметр PP блока МОДУЛЬ МУЛЬТИМЕТРОВ. Для получения кривых тока и напряжения используют ОСЦИЛЛОГРАФ.

• Собрать электрическую цепь по схеме, приведенной на рис. 1П протокола измерений. Тумблер **SA2** модуля **ИЗМЕРИТЕЛЬ ФАЗЫ** установить в положение I2.

• Проверить собранную электрическую цепь в присутствии преподавателя.

• Установить в модуле **РЕАКТИВНЫЕ** ЭЛЕМЕНТЫ заданные преподавателем величины индуктивности *L* катушки и емкости *C* конденсатора. Измерить мультиметром активное сопротивление *R*<sub>к</sub> катушки. Записать эти значения в протокол измерений.

#### <u>Опыт №1</u>

• Включить автоматический выключатель QF блока МОДУЛЬ ПИТАНИЯ, тумблеры Сеть модуля ФУНКЦИОНАЛЬНЫЙ ГЕНЕРАТОР и SA1 блока МОДУЛЬ ИЗМЕРИТЕЛЬ ФАЗЫ. Переключатель Форма модуля ФУНКЦИОНАЛЬНЫЙ ГЕНЕРАТОР установить в положение  $\Box$ . Регулятором Частота установить частоту f=50 Гц. Регулятором Амплитуда установить значение амплитудного значения напряжения  $U_{max}=7$  В.

• Включить ОСЦИЛЛОГРАФ. Настроить нулевое значение сигнала, повернуть ручку регулятора вертикальной развертки до упора по ходу часовой стрелки.

1. Подключить **Вход 1** осциллографа к источнику. Настроить ручки горизонтальной развертки осциллографа таким образом, чтобы на экране полностью укладывался один период колебаний (задание масштаба  $m_t$ ). Установить переключатель усиления по напряжению таким образом, чтобы максимально использовалась площадь экрана. Используя масштаб  $m_U$  на переключателе усиления по напряжению, убедиться, что амплитуда входного напряжения составляет  $U_{\text{max}}$ =7 В. В остальных опытах использовать указанный порядок настройки осциллографа.

• Подключить **Вход 1** осциллографа к резистору с сопротивлением R. Сфотографировать с экрана **ОСЦИЛЛОГРАФА** кривую зависимости  $u_R(t)$  и перенести ее на миллиметровую бумагу. На рисунке обозначить оси, указать масштабы *m*<sub>U</sub> и *m*<sub>t</sub>, подписать номер опыта и кривую.

• Подключить **Вход 1** осциллографа к конденсатору емкостью *C*. Сфотографировать с экрана **ОСЦИЛЛОГРАФА** кривую зависимости  $u_C(t)$ . На рисунке обозначить оси, указать масштабы  $m_U$  и  $m_t$ , подписать номер опыта и кривую.

• Измерить приборами модуля ИЗМЕРИТЕЛЬ ФАЗЫ действующие значения напряжения входного напряжения U и тока I, активную мощность P. Вольтметром РР блока МОДУЛЬ МУЛЬТИМЕТРОВ измерить действующее значение напряжения U<sub>c</sub> на конденсаторе C. Измеренные значения занести в табл. 1П протокола измерений.

# <u>Опыт №2</u>

• Занести в табл. 1П протокола измерений действующие значения гармонических составляющих входного напряжения.

• Переключатель **Форма** модуля **ФУНКЦИОНАЛЬНЫЙ ГЕНЕРАТОР** установить в положение  $\sim$ .

• Регулятором Амплитуда установить величину действующего значения основной гармоники  $U_{(1)}$  входного напряжения.

• Измерить приборами модуля ИЗМЕРИТЕЛЬ ФАЗЫ действующие значения напряжения U и тока I, активную мощность P. Вольтметром PP блока МОДУЛЬ МУЛЬТИМЕТРОВ измерить напряжение на конденсаторе емкостью C. Измеренные значения занести в табл. 1П. Указанный порядок измерений использовать в следующих опытах.

• Регулятором Частота установить на выходе модуля ФУНКЦИОНАЛЬНЫЙ ГЕНЕРАТОР частоту *f*=150 Гц. Регулятором Амплитуда установить величину действующего значения третьей гармоники *U*<sub>(3)</sub> входного напряжения.

• Выполнить измерения. Измеренные значения занести в табл. 1П.

• Регулятором Частота установить на выходе модуля ФУНКЦИОНАЛЬНЫЙ ГЕНЕРАТОР частоту *f*=250 Гц. Регулятором Амплитуда установить величину действующего значения пятой гармоники *U*<sub>(5)</sub> входного напряжения.

• Выполнить измерения, измеренные значения занести в табл. 1П.

- Выполнить указанные в протоколе измерений расчеты.
- Прикрепить осциллограммы сигналов к протоколу измерений.
- Протокол измерений утвердить у преподавателя.

• Выключить тумблеры Сеть модуля ФУНКЦИОНАЛЬНЫЙ ГЕНЕРАТОР и

SA1 блока МОДУЛЬ ИЗМЕРИТЕЛЬ ФАЗЫ. Выключить ОСЦИЛЛОГРАФ.

• Выключить автоматический выключатель QF блока МОДУЛЬ ПИТАНИЯ.

# <u>Опыт №3</u>

# *RL*-цепь

• Собрать цепь в соответствии с рис. 2П с катушкой индуктивностью  $L_a$  из блока **МОДУЛЬ ДОПОЛНИТЕЛЬНЫЙ** и резистором сопротивлением R=10 Ом.

• Включить автоматический выключатель QF блока МОДУЛЬ ПИТАНИЯ, тумблеры Сеть модуля ФУНКЦИОНАЛЬНЫЙ ГЕНЕРАТОР и SA1 блока МОДУЛЬ ИЗМЕРИТЕЛЬ ФАЗЫ. Переключатель Форма модуля ФУНКЦИОНАЛЬНЫЙ ГЕНЕРАТОР установить в положение  $\Box$ . Регулятором Частота установить частоту f=250 Гц. Регулятором Амплитуда установить значение амплитудного значения напряжения  $U_{max}=7$  В.

• Включить ОСЦИЛЛОГРАФ. Настроить нулевое значение сигнала, повернуть ручку регулятора вертикальной развертки до упора по ходу часовой стрелки.

• Подключить **Вход 1** осциллографа к источнику. Настроить ручки горизонтальной развертки осциллографа таким образом, чтобы на экране полностью укладывался один период колебаний (задание масштаба  $m_t$ ). Установить переключатель усиления по напряжению таким образом, чтобы максимально использовалась площадь экрана. Используя масштаб  $m_U$  на переключателе усиления по напряжению убедиться, что амплитуда входного напряжения составляет  $U_{\text{max}}=7$  В. В остальных опытах использовать указанный порядок настройки осциллографа.

• Подключить **Вход 1** осциллографа к резистору с сопротивлением R. Сфотографировать с экрана **ОСЦИЛЛОГРАФА** кривую зависимости  $u_R(t)$  и перенести ее на миллиметровую бумагу. На рисунке обозначить оси, указать масштабы  $m_U$  и  $m_t$ , подписать номер опыта и кривую.

#### **RC-цепь**

• Собрать цепь в соответствии с рис.  $3\Pi$  с конденсатором емкостью C=3,3 мкФ и резистором с сопротивлением R=10 Ом.

• Подключить **Вход 1** осциллографа к резистору с сопротивлением R. Сфотографировать с экрана **ОСЦИЛЛОГРАФА** кривую зависимости  $u_R(t)$  и перенести ее на миллиметровую бумагу. На рисунке обозначить оси, указать масштабы  $m_U$  и  $m_t$ , подписать номер опыта и кривую.

# 4. ПРОТОКОЛ ИЗМЕРЕНИЙ К ЛАБОРАТОРНОЙ РАБОТЕ № 11

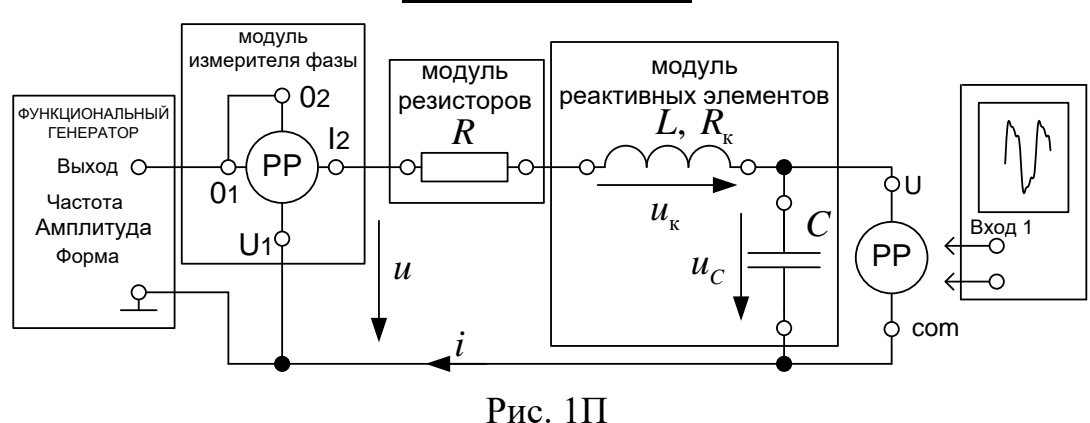

### <u>Опыты №1 и №2</u>

Параметры элементов цепи: C=\_\_\_\_\_мк $\Phi$ ; L=\_\_\_\_мГн;  $R_{\kappa}=$ \_\_\_\_Ом, R=10 Ом. Амплитуда несинусоидального напряжения  $U_{max}=7$  В.

Таблица 1П

| No                  | Теория                    |                   | Эксперимент  |               |                   |               |      |
|---------------------|---------------------------|-------------------|--------------|---------------|-------------------|---------------|------|
| л <u>∘</u><br>опыта | Действующее               | Вид входного      | <i>U</i> , B | <i>I</i> , мА | $U_C, \mathbf{B}$ | <i>Р</i> , Вт | φ, ° |
|                     | значение, В               | напряжения        |              |               |                   |               |      |
| 1                   | <i>U</i> =7 B             | Несинусоидальное  |              |               |                   |               |      |
| 1                   |                           | напряжение $u(t)$ |              |               |                   |               |      |
| 2                   | <i>U</i> <sub>(1)</sub> = | Синусоидальное    |              |               |                   |               |      |
| 2                   |                           | напряжение и(1)   |              |               |                   |               |      |
| 2                   | U <sub>(3)</sub> =        | Синусоидальное    |              |               |                   |               |      |
| Z                   |                           | напряжение и(3)   |              |               |                   |               |      |
| 2                   | II                        | Синусоидальное    |              |               |                   |               |      |
| Δ                   | $U_{(5)}-$                | напряжение и(5)   |              |               |                   |               |      |

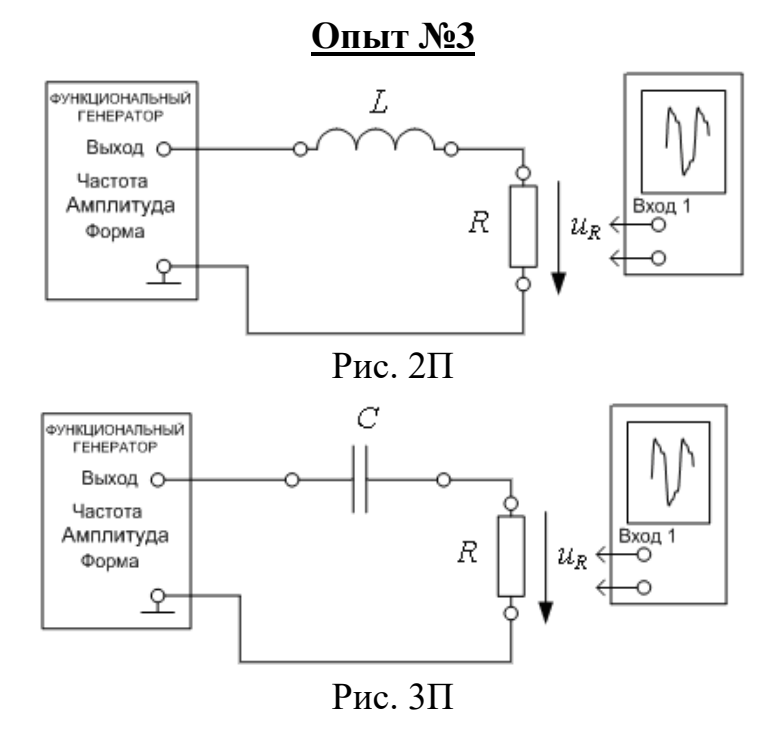

# 5. СОДЕРЖАНИЕ ОТЧЕТА

2. Корректно оформленная подготовка в полном объеме.

3. К отчету должны быть приложены аккуратно оформленные экспериментальные осциллограммы для всех трех опытов. На каждой осциллограмме должны быть указаны номер опыта и наименование изображенной кривой, обозначены оси, указаны масштабы *m*<sub>U</sub> и *m*<sub>t</sub>.

4. Опыт №1:

• вычислить действующие значения несинусоидального тока и напряжения на конденсаторе по дискретным значениям (см. Теоретическую справку);

• сравнить полученные значения с результатами расчета из подготовки (пункт 2 подготовки) и с результатами измерений (табл. 1П).

5. Опыт №2:

• записать мгновенные значения тока и напряжения на конденсаторе как суммы первой и высших гармоник;

• построить на одном графике кривые мгновенных значений отдельных гармоник и их сумму на основе полученных экспериментальных данных (соответственно для тока и напряжения на конденсаторе);

• определить действующие значения тока и напряжения на конденсаторе;

• рассчитать активную мощность по гармоническим составляющим;

• сравнить результаты эксперимента с расчетными данными из подготовки к работе.

6. Опыт №3:

• вычислить действующее значение несинусоидального тока для *RL*-цепи и *RC*-цепи (опыт №3) по дискретным значениям (см. Теоретическую справку);

• сравнить полученное значение с результатом расчета, используя разложение в ряд Фурье.

#### 6. ВОПРОСЫ ДЛЯ ЗАЩИТЫ РАБОТЫ

Все ответы на вопросы должны сопровождаться необходимыми схемами, формулами, численными результатами расчетов, графическими иллюстрациями (графиками, диаграммами и т.д.) и содержать однозначный ответ на поставленные вопросы.

1. Записать аналитическое выражение для несинусоидального напряжения (меандра) u(t) при его разложении в ряд Фурье при условии, что кривая u(t) на рис. 1 сдвинута относительно начала координат на:

а) Т/4 вправо; б) Т/2 влево; в) Т/4 влево; б) Т/2 вправо.

Изменятся ли амплитудные значения гармоник при этом?

2. Записать аналитическое выражение разложения в ряд Фурье для напряжения в форме однополярных импульсов. При записи учесть постоянную составляющую и выражение (2), приведенное для меандра в Теоретической справке.

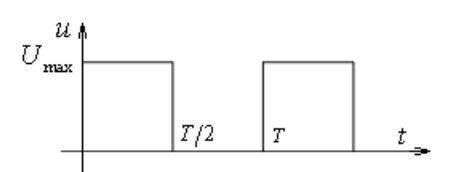

3. Определить коэффициенты амплитуды для следующих форм напряжения:

а) меандр;

б) однополупериодное выпрямление;

в) однополярный импульс.

Сравнить полученные коэффициенты с коэффициентом амплитуды синусоидальной функции.

4. Определить коэффициенты формы для следующих форм напряжения:

а) меандр;

б) однополупериодное выпрямление;

в) однополярный импульс.

Сравнить полученные коэффициенты с коэффициентом формы синусоидальной функции.

5. По результатам полученных экспериментальных данных (опыт №2) произвести расчет следующих коэффициентов для тока:

- коэффициент амплитуды;
- коэффициент формы;
- коэффициент искажения;
- суммарный коэффициент гармонических составляющих;
- коэффициенты гармонических составляющих (k=3; k=5).

6. Как изменятся кривые мгновенных значений несинусоидального тока и напряжения на конденсаторе в *RC*-цепи, если напряжение на входе имеет форму однополярных импульсов?

7. Как изменятся действующие значения несинусоидального тока и напряжения на индуктивной катушке в *RL*-цепи, если напряжение на входе имеет форму однополярных импульсов?

8. На практическом примере для электрической цепи несинусоидального тока продемонстрируйте отличия в результатах измерений напряжений и токов приборами электромагнитной, магнитоэлектрической и индукционной систем.

# Методические указания по проведению виртуальной лабораторной работы №11 (ДО) «Исследование линейной электрической цепи несинусоидального периодического тока»

Программа, написанная в среде LabVIEW, называется виртуальным прибором (ВП). ВП симулирует реальные физические процессы и позволяет создавать приборы, фиксирующие характеристики исследуемых процессов. Для электромагнитных процессов это осциллограф или любой измерительный амперметр, вольтметр, прибор – ваттметр. У пользователя создается впечатление, что он работает с реальным лабораторным стендом. Виртуальная исследование лаборатория позволяет провести различных режимов электрических цепей, подготовку и проведение лабораторных работ без непосредственного доступа к лабораторному стенду.

Лицевая панель – это интерфейс пользователя ВП. Лицевая панель используется для запуска и выполнения Лабораторной работы. Пример инструментальной панели показан ниже.

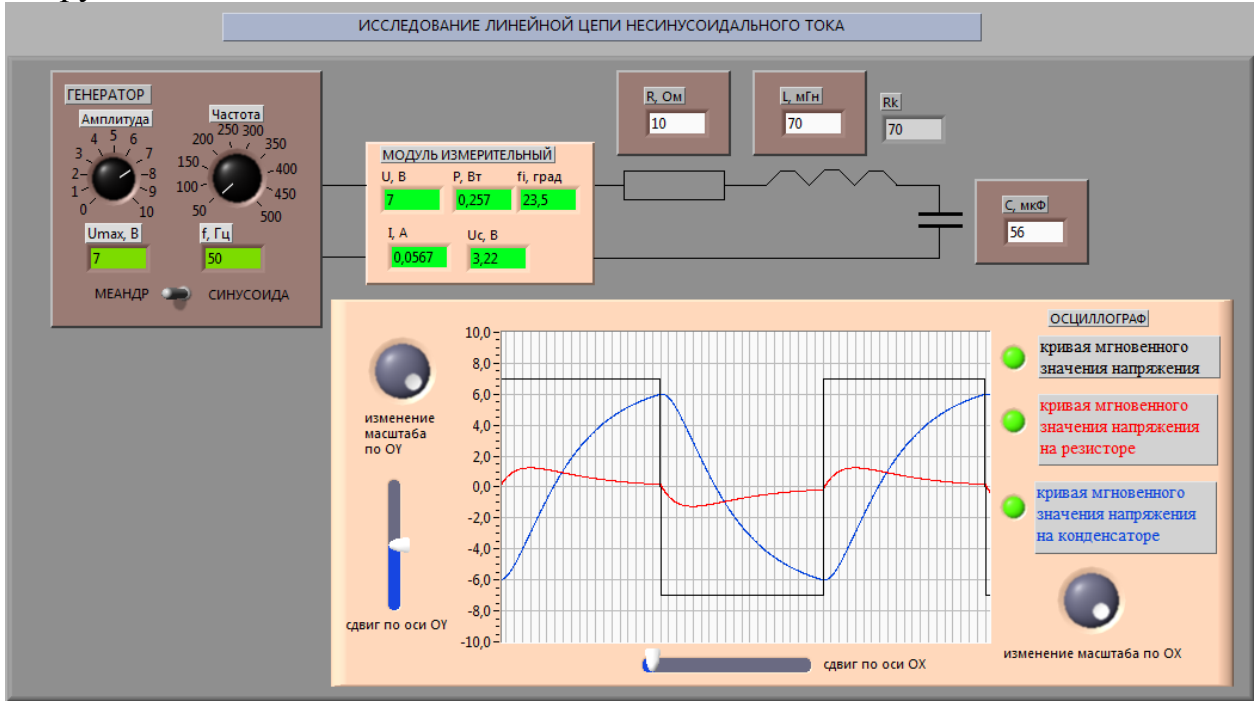

#### Главное меню

Главное меню в верхней части окна ВП содержит пункты, общие с другими приложениями, такие команды как Open, Save, Copy, Paste, а также специфические пункты меню LabVIEW. Меню появляется в верхней части экрана. Пункт меню File используется для открытия, закрытия, сохранения и лабораторной печати ВΠ. В режиме выполнения работы функции редактирования недоступны. Пункт меню Help используется для получения информации о палитрах, меню, инструментах, ВП и функциях, для получения пошаговой инструкции использования LabVIEW и информации о компьютерной памяти.

# Выполнение лабораторной работы

Все действия пользователя производятся с помощью нажатия левой кнопкой мышки (ЛКМ) на соответствующие иконки:

| E>    | Кнопка запуска <b>Run</b> в правом верхнем углу – запускает    |  |  |  |  |
|-------|----------------------------------------------------------------|--|--|--|--|
|       | однократное выполнение Лабораторной работы. Производится       |  |  |  |  |
|       | снятие экспериментальных данных при заданных параметрах        |  |  |  |  |
|       | элементов.                                                     |  |  |  |  |
| R     | Кнопка непрерывного запуска Run Continuously. При нажатии на   |  |  |  |  |
|       | иконку ЛКМ цвет «стрелки» становится темным. Снятие            |  |  |  |  |
|       | экспериментальных данных проводится в непрерывном режиме       |  |  |  |  |
|       | при многократном изменении параметров элементов.               |  |  |  |  |
|       | Лабораторная работа выполняется до момента повторного нажатия  |  |  |  |  |
|       | на иконку. Цвет иконки становится опять светлым.               |  |  |  |  |
| 2     | Инструмент УПРАВЛЕНИЕ используется для изменения значения      |  |  |  |  |
| 14.00 | параметров элементов или ввола значений (напряжения.           |  |  |  |  |
|       | сопротивления инлуктивности емкости) Изменить значение         |  |  |  |  |
|       | можно разными способами.                                       |  |  |  |  |
|       | - переместив киюч (Toggle Switch) в нужное положение (например |  |  |  |  |
|       | при выборе типа вхолного напряжения)                           |  |  |  |  |
|       |                                                                |  |  |  |  |
|       | меандр Синусоида                                               |  |  |  |  |
|       | выбран меандр                                                  |  |  |  |  |
|       | - ввелением числового значения непосредственно в окно          |  |  |  |  |
|       | инликатора элемента                                            |  |  |  |  |
|       | При навелении курсора на такой элемент как строковый элемент   |  |  |  |  |
|       |                                                                |  |  |  |  |
|       | управления, значок инструмента меняется: 🛄. После              |  |  |  |  |
|       | "зачеркивания" значения перемешением мышки влево при нажатой   |  |  |  |  |
|       | ЛКМ, можно, используя цифровые клавиши клавиатуры, ввести      |  |  |  |  |
|       | необходимое значение параметра. В верхнем правом углу в этом   |  |  |  |  |
|       | $\checkmark$ –                                                 |  |  |  |  |
|       | случае появляется иконка 📟 . После однократного нажатия ЛКМ    |  |  |  |  |
|       | значение параметра меняется, и иконка пропадает.               |  |  |  |  |
|       | заданное значение                                              |  |  |  |  |
|       | емкости                                                        |  |  |  |  |
|       |                                                                |  |  |  |  |
|       | заданное значение                                              |  |  |  |  |
|       | индуктивности,                                                 |  |  |  |  |
|       | автоматическое                                                 |  |  |  |  |
|       | изменение 70 70                                                |  |  |  |  |
|       |                                                                |  |  |  |  |
|       | Внимание! Серый цвет поля индикатора означает, что значение    |  |  |  |  |
|       | изменить нельзя.                                               |  |  |  |  |

Виртуальный лабораторный стенд имеет МОДУЛЬ ИЗМЕРИТЕЛЬНЫЙ для экспериментального определения действующего значения тока, действующих значений входного напряжения и напряжения на емкостном элементе, активной мощности и в случае синусоидального напряжения сдвига фаз между входным напряжением и током.

Виртуальный прибор ОСЦИЛЛОГРАФ позволяет получать кривые мгновенных значений входного напряжения, тока и напряжения на емкостном

элементе. При подведении на управляющей кнопке можно отключить режим наблюдения кривой (в активном режиме кнопка имеет зеленый цвет). Также возможно изменение масштаба и сдвиг изображения по вертикальной и горизонтальной оси с помощью управляющей ручки (Knob).

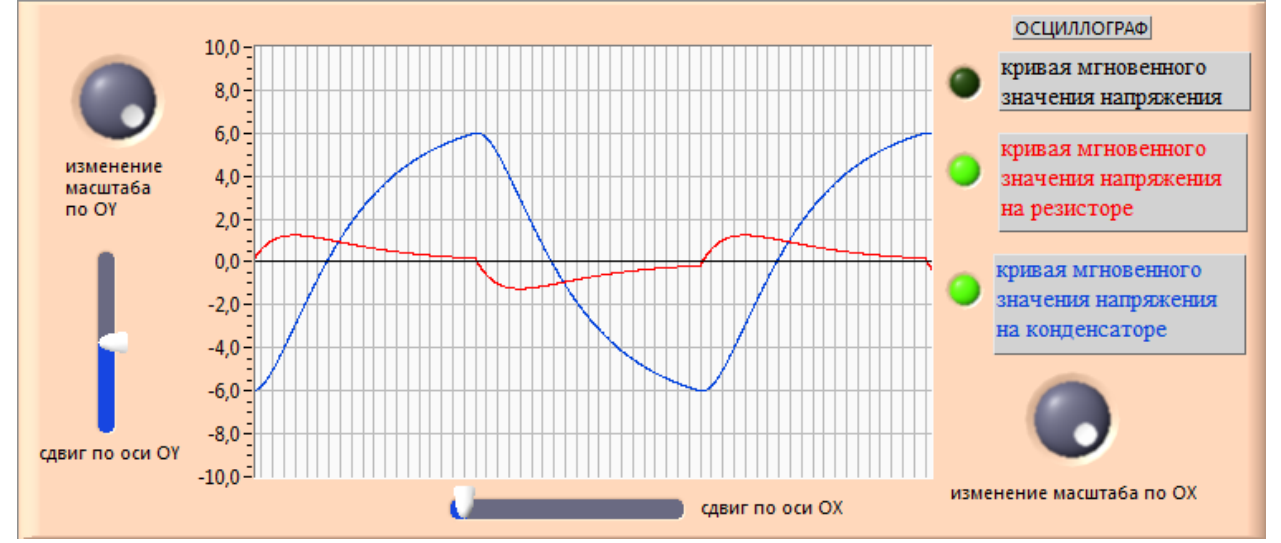

После выбора типа источника параметры источника можно задать с помощью ручек изменения параметров. В режиме МЕАНДР максимальное значение и частота фиксированы, в режиме СИНУСОИДА можно задавать амплитуду и частоту синусоидального входного напряжения с помощью управляющей ручки (Knob).

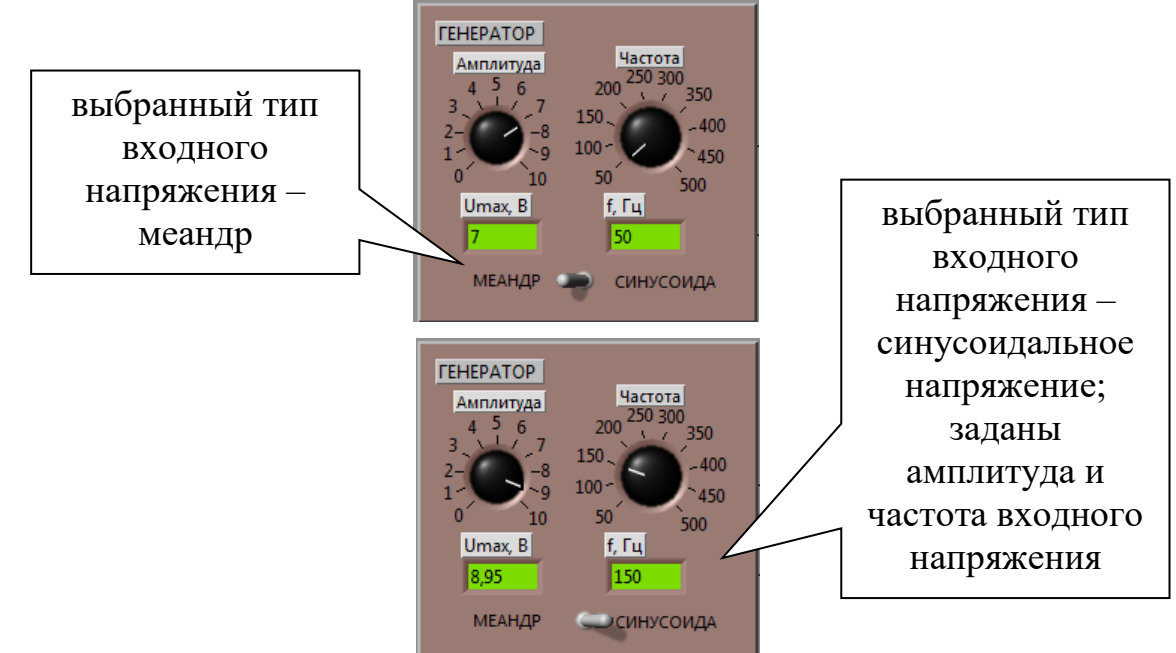

15

# Рабочее задание

Для удобства проведения лабораторной работы Рабочее задание выведено на экран пользователя (используется вертикальный ползунок).

| РАБОЧЕЕ ЗАДАНИЕ | 1 опыт                                                                                                    |   |
|-----------------|----------------------------------------------------------------------------------------------------|---|
|                 | 1. Переключатель модуля ГЕНЕРАТОР установить в положение МЕАНДР. Частота автоматически установится 50 Гц. Регулятором АМПЛИТУДА   |   |
|                 | установить значение порядка 7 В. Рассчитать амплитуды первой, третьей и пятой гармоник ряда Фурье входного напряжения. Сравнить с | = |
|                 | рассчитанными в Подготовке к работе.                                                                                              |   |
|                 | 2. Включить ОСЦИЛЛОГРАФ для наблюдения КРИВОЙ МГНОВЕННОГО ЗНАЧЕНИЯ НАПРЯЖЕНИЯ на входе цепи. Горизонтальную развертку             |   |
|                 | осциллографа выбрать так, чтобы на экране укладывалось полтора или два периода кривой.                                            |   |
|                 | 3. Включить ОСЦИЛЛОГРАФ для наблюдения КРИВОЙ МГНОВЕННОГО ЗНАЧЕНИЯ ТОКА.                                                          |   |
|                 | 4. Включить ОСЦИЛЛОГРАФ для наблюдения КРИВОЙ МГНОВЕННОГО ЗНАЧЕНИЯ НАПРЯЖЕНИЯ НА КОНДЕНСАТОРЕ.                                    | - |
| ,               |                                                                                                    |   |
|                 |                                                                                                    |   |

#### Расчетный модуль

Расчет несинусоидальных токов и напряжений в линейных электрических цепях проводится методом наложения с использованием ряда Фурье. Расчетный модуль наглядно показывает, как отличается кривая мгновенного значения тока и напряжения на емкостном элементе при суммировании трех гармоник, провести сравнение точности расчетов.

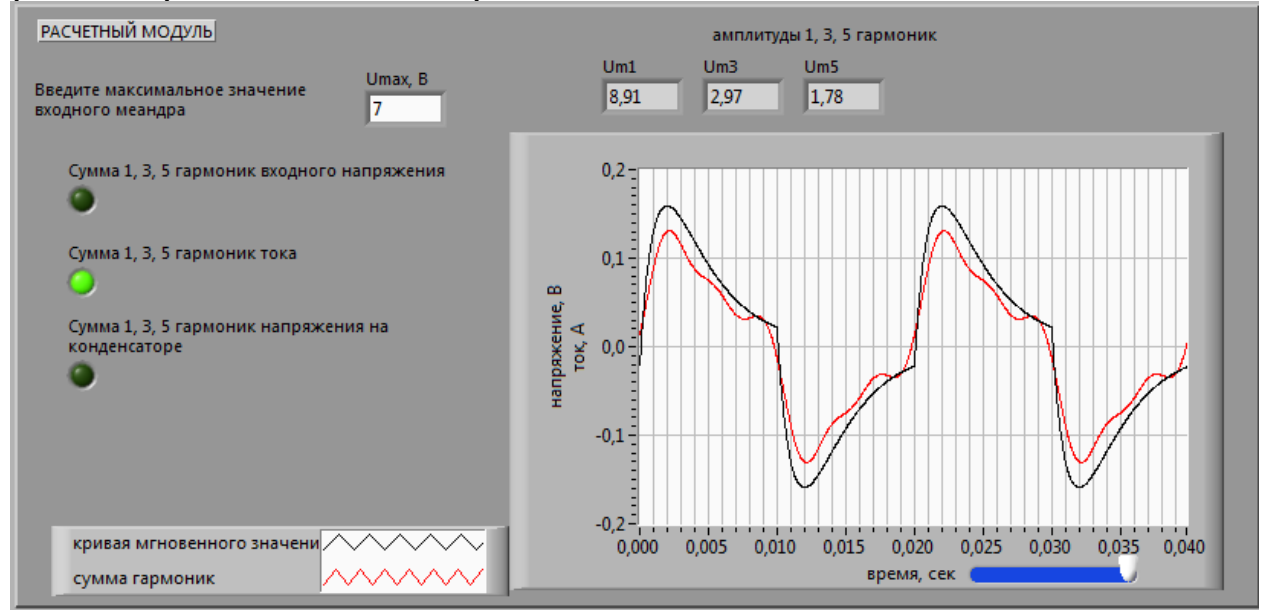

#### Требования к компьютеру пользователя

Для запуска ВП и выполнения лабораторной работы (исполняемый ехефайл) необходимо сначала установить LabVIEW Run-Time Engine. Для этого вам понадобится:

1) зарезервированный объем памяти на жестком диске не менее 600 МБ, что связано с установкой LabVIEW RunTime Engine 2009;

2) объем памяти ОЗУ не менее 1 Гб;

3) операционные системы для персональных компьютеров типа Windows XP, Windows Vista, Windows 7, Windows 8, Windows 10, Windows 11 (возможно, потребуется режим совместимости).

4) скорость интернет-канала – не менее 5 Мбит/с.